## MY HEALTH WEBは 健康に関するコンテンツが満載!

MY HEALTH WEBのコンテンツを一部ご紹介します。

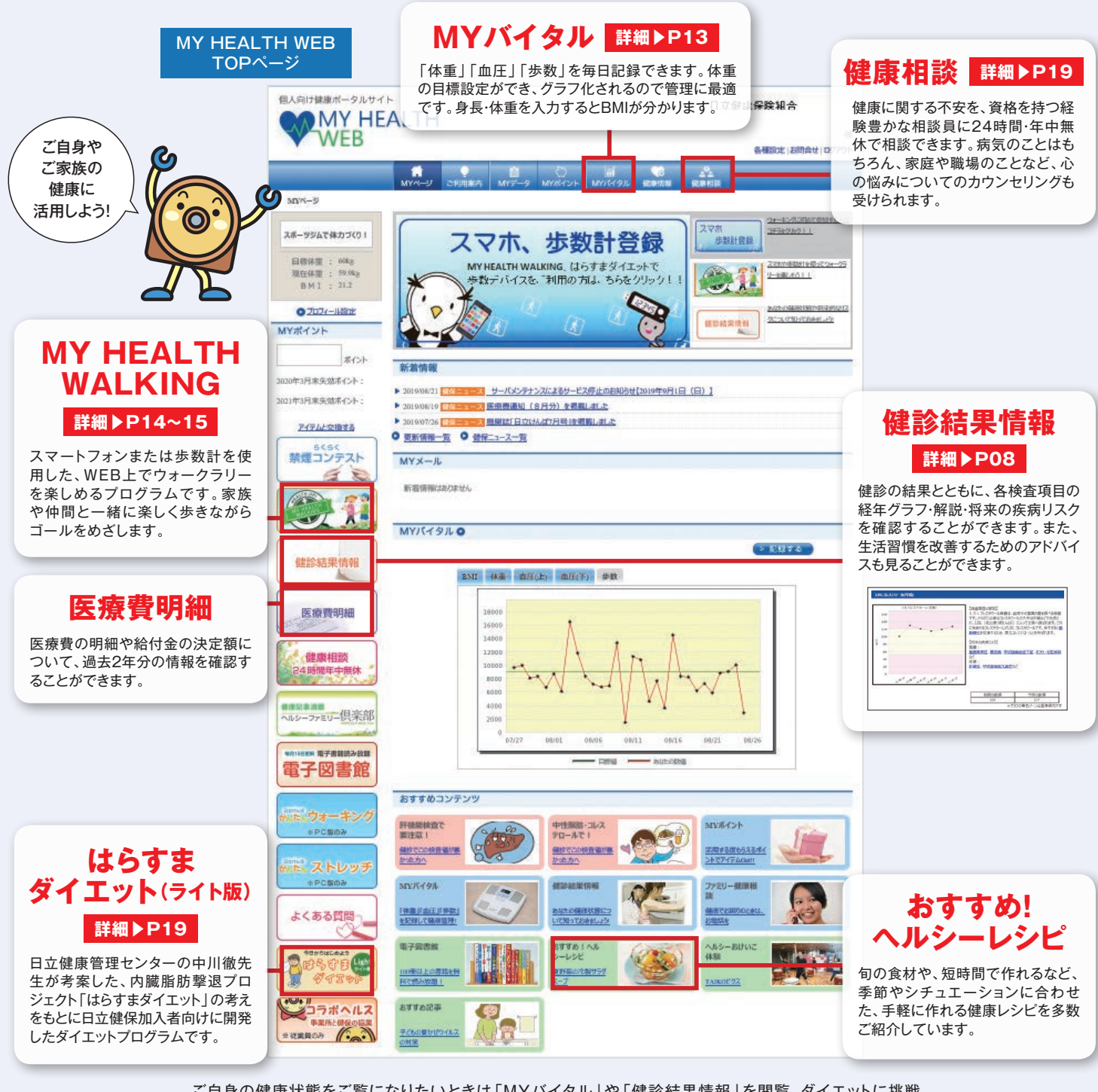

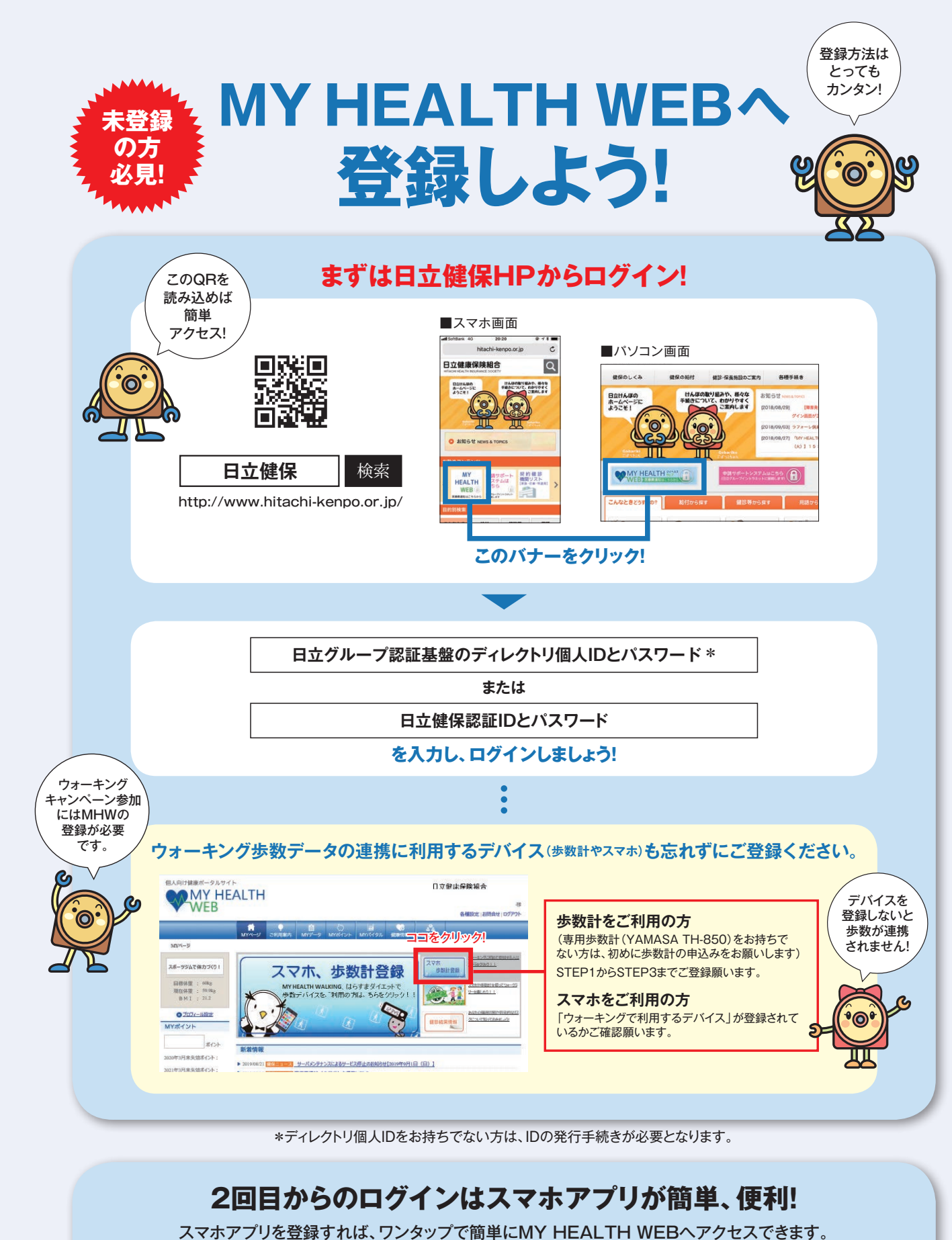

iPhone の場合 Android の場合 App Store からダウンロード App Storeから ※別途「Google Play から ※別途「Google Fit」をインストール する必要があります。

ご自身の健康状態をご覧になりたいときは「MYバイタル」や「健診結果情報」を閲覧。ダイエットに挑戦 したい時は「はらすまダイエット(ライト版)」を活用。家族の健康で気になることを誰かに相談したい時は 「健康相談」にアクセスするなど、MY HEALTH WEBは様々な状況に合わせた使い方ができます。

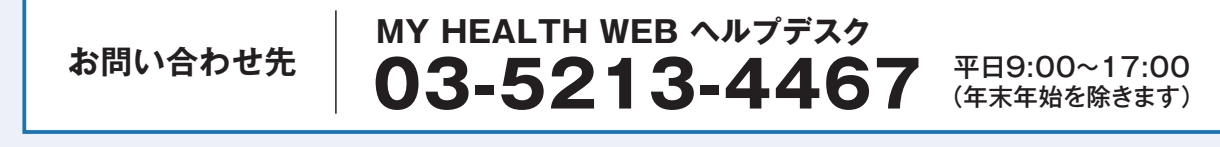

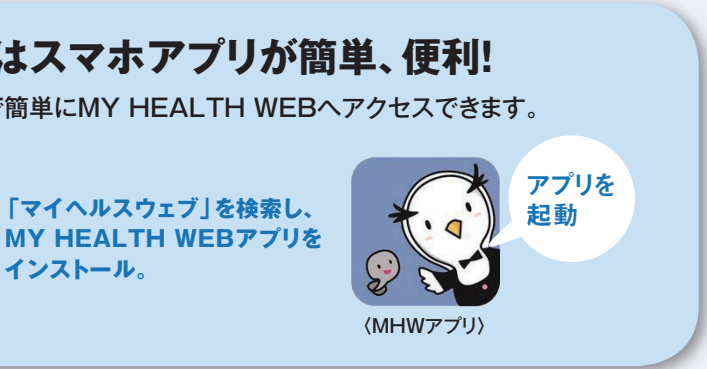